# **Google Calendar API Integration**

# INTRODUCTION

This guide shows the steps required to create an API integration between Google Calendar and supported Grandstream devices. To set up this integration successfully, the user needs to have a Google Account with Workspace enabled to access Google Workspace API, and a Grandstream device that supports Google Calendar API integration.

# **GOOGLE API CONFIGURATION**

### **Create Google Cloud Project**

To use Google Workspace API, the user should access Google Cloud Console and create a project, to do that, please follow the steps below:

- 1. Please access Google Cloud Console using the following link: https://console.cloud.google.com/
- 2. Log in using your Google account if you have not done that already.
- 3. Once logged in, click on the name of your organization to open the list of projects, as shown in the screenshot below

| ≡ Google Cloud 🔳 grandstream.                              | com 🔻 Search (/) for resources, docs | Search (/) for resources, docs, products, and more |   |                    | 2 0           | : 5 |
|------------------------------------------------------------|--------------------------------------|----------------------------------------------------|---|--------------------|---------------|-----|
| 🙆 Welcome                                                  | •                                    |                                                    |   | À                  |               |     |
| You're working in grandstream<br>Dashboard Recommendations | i.com                                |                                                    |   |                    |               |     |
| Create a VM                                                | y in BigQuery   Create a GKE cluster | Create a storage bucket                            |   | Try Gemini         | $\rightarrow$ |     |
| Quick access                                               |                                      |                                                    |   |                    |               |     |
| RPI APIs & Services                                        | 🕒 IAM & Admin                        | Billing                                            | 1 | Compute Engine     |               |     |
| Cloud Storage                                              | Q BigQuery                           | VPC network                                        | ( | 🔊 Kubernetes Engir | ne            |     |
| VIEW ALL PRODUCTS                                          |                                      |                                                    |   |                    |               |     |

Google Cloud Console Home Page

| ≡ Google Cloud 🗊 gr   | andstream.com                 | I more Q Sear | rch 🔶  | ∄ ▶ 2 ⑦ :     | 6 |
|-----------------------|-------------------------------|---------------|--------|---------------|---|
|                       | Select a resource             | NEW PRO       | JECT   |               |   |
|                       | GRANDSTREAM.COM               |               |        |               |   |
| 🙆 Welcon              | Q Search projects and folders |               |        |               |   |
| You're working in gra | RECENT STARRED ALL            |               |        | most advanced |   |
| Dashboard Recommend   | Name                          | ID            |        | nental        |   |
|                       | ✓ 🖽 grandstream.com Ø         | 18233056815   |        |               |   |
| Create a VM           |                               |               |        | mini →        |   |
| Quick access          |                               |               |        |               |   |
| RPI APIs & Services   |                               |               |        | e Engine      |   |
|                       |                               |               |        |               |   |
| Cloud Storage         |                               |               |        | tes Engine    |   |
|                       |                               |               | CANCEL |               |   |
| VIEW ALL PRODUCTS     |                               |               |        |               |   |
|                       |                               |               |        |               |   |

Projects List

### 5. Enter the project name and click "Create"

| ■ Google Cloud                                                              | Search (/) for resources, docs, products, and more       | Q Search | + 1 | 1 🛛 | 2 | ? | : |
|-----------------------------------------------------------------------------|----------------------------------------------------------|----------|-----|-----|---|---|---|
| lew Project                                                                 |                                                          |          |     |     |   |   |   |
| You have 11 projects re<br>delete projects. Learn r<br>MANAGE QUOTAS 2      | maining in your quota. Request an increase or<br>nore C  |          |     |     |   |   |   |
| Project name *<br>My Project 44703                                          | 0                                                        |          |     |     |   |   |   |
| Project ID: corded-racer-421210. It of<br>Drganization *<br>grandstream.com | annot be changed later. EDIT                             |          |     |     |   |   |   |
| Select an organization to attach it to<br>Location *                        | a project. This selection can't be changed later. BROWSE |          |     |     |   |   |   |
| CREATE CANCEL                                                               |                                                          |          |     |     |   |   |   |
|                                                                             |                                                          |          |     |     |   |   |   |
|                                                                             |                                                          |          |     |     |   |   |   |
|                                                                             |                                                          |          |     |     |   |   |   |
|                                                                             |                                                          |          |     |     |   |   |   |

Create New Project

### Enable Google Calendar API

1. Using the following link https://console.cloud.google.com/marketplace access the marketplace of Google Cloud and search for "Calendar"

| ≡ Google Cloud                                          | Select a project 🔻                                                      | Q 🔶 🛱 🗔 🕦 🕐 🗄 📡                                                                                                    |
|---------------------------------------------------------|-------------------------------------------------------------------------|----------------------------------------------------------------------------------------------------|
| 🖄 Marketplace                                           |                                                                         | Q, Calendari X                                                                                                    |
| Marketplace                                             |                                                                         |                                                                                                    |
| Marketplace home                                        | 24 results                                                              |                                                                                                    |
| <ul><li>★ Your products</li><li>★ Your orders</li></ul> | 31                                                                      | Google Calendar API<br>Google Enterprise API - SaaS & APIs 🚱<br>With the Calendar API, you can display, create and modify calendar events as well as work with many other calendar-related objects, such as                                                                                                    |
| Filter Type to filter                                   |                                                                         | calendars of access controls.                                                                                                    |
| Category<br>Analytics<br>Big data                       | <ul> <li>(8)</li> <li>(5)</li> </ul>                                    | Comeen Workplace<br>Comeen - SaaS & APIs<br>Comeen Workplace is the platform for today's modern workplace environment. In-office attendance planning See easily if your teammates are in<br>the office today from our Google Calendar/Gmail Add-on. Plan your next days at the office regarding your teammates schedule. Check-in in a<br>click! The easiest way to manage office attendance. Desk booking The best hot desk booking experience for Google Workspace. Book a desk |
| Databases<br>Machine learning<br>Developer tools        | (1)<br>(3)                                                              | CalDAV API<br>Google Enterprise API - SaaS & APIs @<br>With the CalDAV API, an extension of WebDAV, you can access Google Calendar information on a remote server.                                                                                                    |
| Type<br>SaaS & APIs<br>Virtual machines<br>Data         | <ul> <li>(8) S Iumaj</li> <li>(13)</li> <li>(2)</li> <li>(1)</li> </ul> | LumApps<br>LumApps - SaaS & APIs<br>LumApps is a leading Employee Experience Platform founded in 2015 to unify the modern workforce through better communication,<br>engagement, and instant access to information. Integrated with collaborative suites, LumApps for Google Workspace <sup>~</sup> intelligently connects<br>people, information, and business applications to empower employees and enhance productivity. The product tailors each experience to the            |
| Price                                                   | (1)<br>^<br>(5)                                                         | CubeBackup for Google Workspace (Windows)<br>CubeBackup Inc Virtual machines<br>CubeBackup can secure your Google Workspace data by backing up all data to local storage or cloud storage. It supports backing up Google<br>Drive: Shared Drives Gmail, Contests and Calendar data from Google Cloud to an promise storage like NAS, or to a variate of cloud storage such                                                                                                    |

Google Cloud Market Place

2. Click "Google Calendar API", then make sure that your project is select, as highlighted on the top of the screenshot, then click on "Enable" to enable Google Calendar API.

| Google Cloud                                                                     | Image: My Project 44703 ▼         Q         Image: The second second sec | : 5 |
|----------------------------------------------------------------------------------|----------------------------------------------------------------------------------------------------|-----|
| Product details                                                                  |                                                                                                    |     |
| 31 Goo<br>Mar                                                                    | ogle Calendar API<br>le Enterprise API<br>age calendars and events in Google Calendar.                                                                                                    |     |
| Ð                                                                                | ABLE TRY THIS API                                                                                                    |     |
| OVERVIEW DO                                                                      | CUMENTATION SUPPORT RELATED PRODUCTS                                                                                                    |     |
| Overview<br>With the Calendar API,<br>well as work with many<br>access controls. | rou can display, create and modify calendar events as<br>other calendar-related objects, such as calendars or<br>Type: SaaS & APIs                                                                                                    |     |
| Learn more 🖄                                                                     | Last product update: 2/6/23<br>Category: <u>Google Enterprise APIs</u> , <u>Google Workspace</u><br>Service name: calendar-json.googleapis.com                                                                                                    |     |
| Tutorials and doc                                                                | umentation                                                                                                    |     |
| Overview 2                                                                       | Quickstarts 22                                                                                                    |     |

|                                                                               | exploring. |
|-------------------------------------------------------------------------------|------------|
| API reference D<br>Browse the methods and resources<br>available in this API. |            |
| Support                                                                       |            |

Enable Google Calendar API

### **OAuth Consent Configuration**

In this section we will configure the types of users which can use the API integration

1. On the console of Google Cloud, on the side bar, click on "OAuth consent screen" as shown in the screenshot below, then select "Internal User" as the User Type. Please note that selecting this option means that only the users in the organization associated with the project will be able to

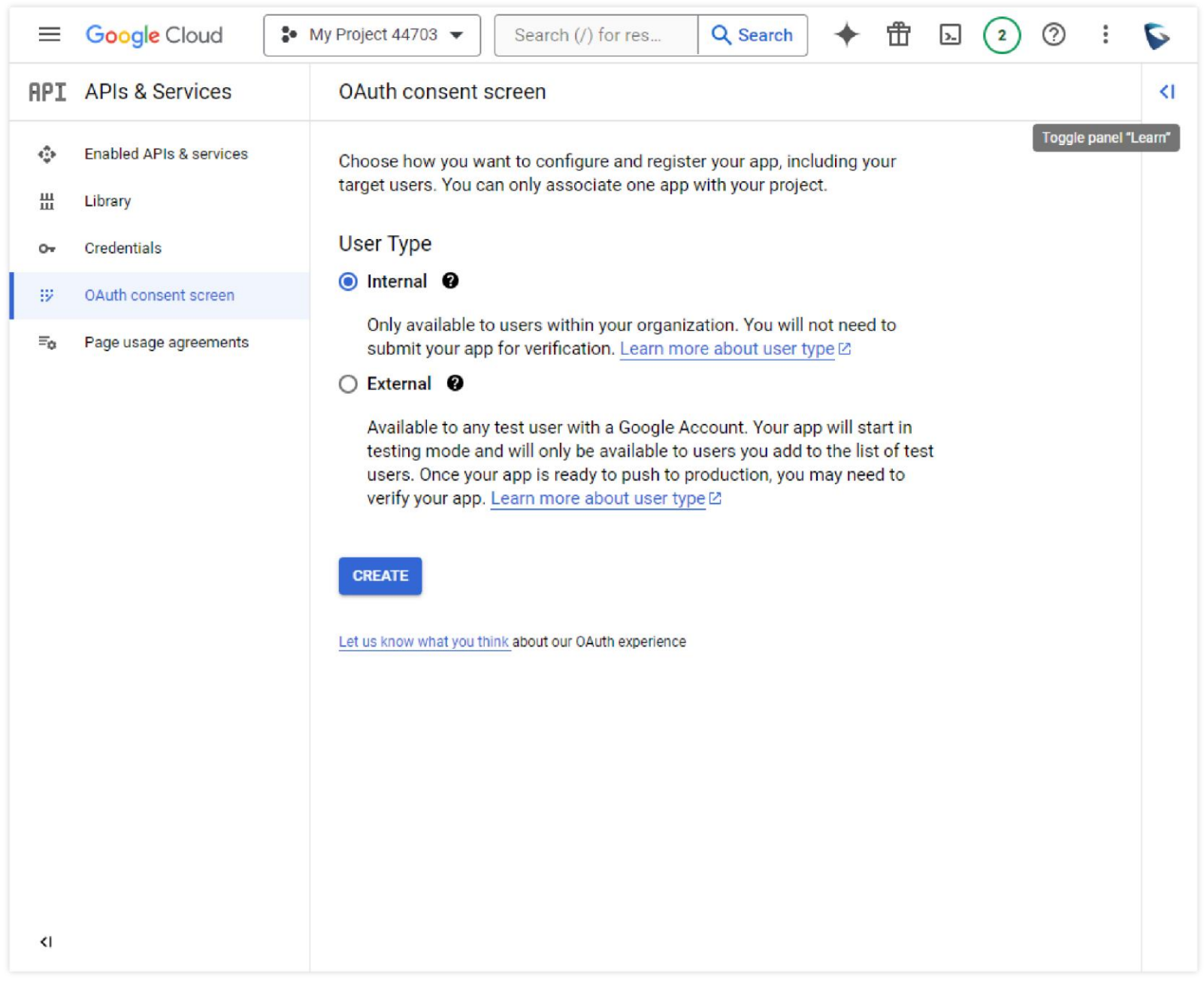

OAuth Consent Screen

2. Click on "Create" after selecting the user type.

3. Once that is done, now fill in the required fields.

| ≡                                    | Google Cloud                       | <ul> <li>My Project 44703 ▼</li> <li>Search (/) for resources, docs, products, a</li> <li>Search</li> <li>Search</li> <li></li></ul> | 6 |  |  |  |  |  |  |  |  |
|--------------------------------------|------------------------------------|----------------------------------------------------------------------------------------------------|---|--|--|--|--|--|--|--|--|
| API                                  | APIs & Services                    | Pls & Services Edit app registration                                                                                                    |   |  |  |  |  |  |  |  |  |
| \$<br>#                              | Enabled APIs & services<br>Library | 1 OAuth consent screen — 2 Scopes — 3 Summary                                                                                                    |   |  |  |  |  |  |  |  |  |
| 0*                                   | Credentials                        | App information                                                                                                    |   |  |  |  |  |  |  |  |  |
| IV                                   | OAuth consent screen               | This shows in the consent screen, and helps end users know who you are and contact you                                                                                                    |   |  |  |  |  |  |  |  |  |
| ≡ <sub>0</sub> Page usage agreements |                                    | App name *<br>UCM6300                                                                                                    |   |  |  |  |  |  |  |  |  |
|                                      |                                    | The name of the app asking for consent                                                                                                    |   |  |  |  |  |  |  |  |  |
|                                      |                                    | User support email *                                                                                                    |   |  |  |  |  |  |  |  |  |
|                                      |                                    | For users to contact you with questions about their consent. Learn more                                                                                                    |   |  |  |  |  |  |  |  |  |
|                                      |                                    | App logo                                                                                                    |   |  |  |  |  |  |  |  |  |
|                                      |                                    | This is your logo. It helps people recognize your app and is displayed on the OAuth                                                                                                    |   |  |  |  |  |  |  |  |  |

#### consent screen.

After you upload a logo, you will need to submit your app for verification unless the app is configured for internal use only or has a publishing status of "Testing". Learn more 🖸

#### Logo file to upload

#### BROWSE

Upload an image, not larger than 1MB on the consent screen that will help users recognize your app. Allowed image formats are JPG, PNG, and BMP. Logos should be square and 120px by 120px for the best results.

#### App domain

To protect you and your users, Google only allows apps using OAuth to use Authorized Domains. The following information will be shown to your users on the consent screen.

Application home page

Provide users a link to your home page

Application privacy policy link

Provide users a link to your public privacy policy

App Registration 1

<١

4. Enter the authorized domain(s). Further in this guide, we will have to use a Redirect URI for OAuth authentication. The user should include the URI domain in the "Authorized Domain". In the example below, we have set to authorize "grandstream.com" as the authorized domain.

| ≡   | Google Cloud            | S● My Project 44703 ▼                                                                                                    | Search (/) for resources, docs, products, a                                                                                                    | Q Search                           | ◆ ⊕ | » (2) | 0 : | 5    |
|-----|-------------------------|----------------------------------------------------------------------------------------------------|----------------------------------------------------------------------------------------------------|------------------------------------|-----|-------|-----|------|
| API | APIs & Services         | Edit app registra                                                                                                    | tion                                                                                                    |                                    |     |       |     | </th |
| ¢   | Enabled APIs & services | Logo file to upload                                                                                                    | BRG                                                                                                    | OWSE                               |     |       |     |      |
| ш   | Library                 | Upload an image, not i<br>your app. Allowed imat<br>120m by 120px for the                                                 | arger than 1MB on the consent screen that will help users recog<br>ge formats are JPG, PNG, and BMP. Logos should be square and<br>heat results                                                                  | gnize<br>d                         |     |       |     |      |
| 04  | Credentials             | 120pk by 120pk for the                                                                                                    | Dest results.                                                                                                    |                                    |     |       |     |      |
| 92  | OAuth consent screen    | App domain                                                                                                    |                                                                                                    |                                    |     |       |     |      |
| ≡o  | Page usage agreements   | To protect you and you<br>Domains. The followin                                                                           | r users, Google only allows apps using OAuth to use Autho<br>g information will be shown to your users on the consent s                                                                                          | orized<br>ocreen.                  |     |       |     |      |
|     |                         | Application home pa                                                                                                    | ge                                                                                                    |                                    |     |       |     |      |
|     |                         | Provide users a link to                                                                                                   | your home page                                                                                                    |                                    |     |       |     | 1    |
|     |                         | Application privacy p                                                                                                    | olicy link                                                                                                    |                                    |     |       |     |      |
|     |                         | Provide users a link to                                                                                                   | your public privacy policy                                                                                                    |                                    |     |       |     |      |
|     |                         | Application terms of                                                                                                    | service link                                                                                                    |                                    |     |       |     |      |
|     |                         | Provide users a link to                                                                                                   | your public terms of service                                                                                                    |                                    |     |       |     |      |
|     |                         | Authorized domain<br>When a domain is used of<br>pre-registered here. If you<br><u>Console</u> to check if your<br>limit. | s  On the consent screen or in an OAuth client's configuration, it mu<br>ur app needs to go through verification, please go to the <u>Google</u><br>domains are authorized. Learn more C about the authorized do | ust be<br><u>e Search</u><br>omain |     |       |     |      |
|     |                         | Authorized domain 1 *<br>grandstream.com                                                                                  |                                                                                                    | î                                  |     |       |     |      |
|     |                         | + ADD DOMAIN                                                                                                    |                                                                                                    |                                    |     |       |     |      |
|     |                         | Developer con                                                                                                    | tact information                                                                                                    |                                    |     |       |     |      |
|     |                         | Email addresses *                                                                                                    |                                                                                                    |                                    |     |       |     |      |
| <1  |                         | These email addresses                                                                                                    | s are for Google to notify you about any changes to your project                                                                                                    |                                    |     |       |     |      |

App Registration 2

- 5. Enter the developer contact email under "Developer contact information" then click on "Save and Continue".
- 6. Then, click on "Add or Remove Scoopes" to add the scopes related to Google Calendar API.

| ≡   | Google Cloud            | Image: My Project 44703 ▼         Search (/) for resources, do         Q Search         Image: Minipage 1         Image: Minipage 2         Image: Minipage 2 <thti 2<="" for="" minipage="" th="">         Image: Minipage</thti> | 5  |
|-----|-------------------------|----------------------------------------------------------------------------------------------------|----|
| API | APIs & Services         | Edit app registration                                                                                                    | <1 |
| ¢   | Enabled APIs & services | OAuth consent screen — 2 Scopes — 3 Summary                                                                                                    |    |
| Ш   | Library                 |                                                                                                    |    |
| 07  | Credentials             | app and allow your project to access specific types of private user data                                                                                                    |    |
| Ш   | OAuth consent screen    | from their Google Account. Learn more 🖄                                                                                                    |    |
| Ξo  | Page usage agreements   | ADD OR REMOVE SCOPES                                                                                                    |    |
|     |                         | Your non-sensitive scopes                                                                                                    |    |
|     |                         | API      Scope User-facing description                                                                                                    |    |
|     |                         | No rows to display                                                                                                    |    |
|     |                         | Your sensitive scopes Sensitive scopes are scopes that request access to private user data.      API     Scope     User-facing description No rows to display                                                                                                    |    |
| 4   |                         | Your restricted scopes Restricted scopes are scopes that request access to highly sensitive user data.      API     Scope     User-facing description     No rows to display      SAVE AND CONTINUE     CANCEL                                                                                                    |    |

API Scopes

7. Select the scopes which are related to Google Calendar API as shown in the screenshot below. Once selected, click on "Update"

|             |                         |                                               |          | API 1                  | Scope                                     | User-facing description                                                                                       |
|-------------|-------------------------|-----------------------------------------------|----------|------------------------|-------------------------------------------|----------------------------------------------------------------------------------------------------|
| Ι           | APIs & Services         | Edit app registration                         |          |                        | /auth/userinfo.email                      | See your primary Google Account email address                                                                 |
| >           | Enabled APIs & services | OAuth consent scree                           |          |                        | /auth/userinfo.profile                    | See your personal info, including any personal info<br>you've made publicly available                         |
| 4           | Library                 |                                               |          |                        | openid                                    | Associate you with your personal info on Google                                                               |
|             | Credentials             | Scopes express the pern                       | <u>~</u> | Google<br>Calendar API | /auth/calendar                            | See, edit, share, and permanently delete all the<br>calendars you can access using Google Calendar            |
| ¥           | OAuth consent screen    | from their Google Accou                       | <u>~</u> | Google<br>Calendar API | /auth/calendar.acls                       | See and change the sharing permissions of Google<br>calendars you own                                         |
| ≅o Page usa | Page usage agreements   | ADD OR REMOVE SCOPES                          | <u>~</u> | Google<br>Calendar API | /auth/calendar.acls<br>.readonly          | See the sharing permissions of Google calendars you<br>own                                                    |
|             |                         |                                               |          | Google<br>Calendar API | /auth/calendar<br>.readonly               | See and download any calendar you can access using<br>your Google Calendar                                    |
|             |                         | Your non-sensitive                            | ~        | Google<br>Calendar API | /auth/calendar.app<br>.created            | Make secondary Google calendars, and see, create,<br>change, and delete events on them                        |
|             |                         | API 🛧 Scope                                   | <u>~</u> | Google<br>Calendar API | /auth/calendar<br>.calendarlist           | See, add, and remove Google calendars you're<br>subscribed to                                                 |
|             |                         | No rows to display                            | <b>~</b> | Google<br>Calendar API | /auth/calendar<br>.calendarlist.readonly  | See the list of Google calendars you're subscribed to                                                         |
|             |                         |                                               | <u>~</u> | Google<br>Calendar API | /auth/calendar<br>.calendars              | See and change the properties of Google calendars you<br>have access to, and create secondary calendars       |
|             |                         | Your sensitive s  Sensitive scopes are scopes |          | Google<br>Calendar API | /auth/calendar<br>.calendars.readonly     | See the title, description, default time zone, and other<br>properties of Google calendars you have access to |
|             |                         | API 🛧 Scope                                   | 2        | Google<br>Calendar API | /auth/calendar.events                     | View and edit events on all your calendars                                                                    |
|             |                         | No rows to display                            | ~        | Google<br>Calendar API | /auth/calendar.events<br>.freebusy        | See the availability on Google calendars you have<br>access to                                                |
|             |                         | -                                             | <u>~</u> | Google<br>Calendar API | /auth/calendar.events<br>.owned           | See, create, change, and delete events on Google<br>calendars you own                                         |
|             |                         | Your restricted :                             |          | Google<br>Calendar API | /auth/calendar.events<br>.owned.readonly  | See the events on Google calendars you own                                                                    |
|             |                         | API <b>↑</b> Scope                            |          | Google<br>Calendar API | /auth/calendar.events<br>.public.readonly | See the events on public calendars                                                                            |
|             |                         | No rows to display                            |          | Google<br>Calendar API | /auth/calendar.events<br>readonly         | View events on all your calendars                                                                             |
|             |                         | SAVE AND CONTINUE                             | <b>X</b> | Google<br>Calendar API | /auth/calendar<br>.settings.readonly      | View your Calendar settings                                                                                   |
|             |                         |                                               | ~        | Google<br>Calendar API | /auth/calendar<br>.freebusy               | View your availability in your calendars                                                                      |

Select Calendar API Scopes

8. Click on "Save and Continue", then the summary screen will appear where you review the settings you have set. Once reviewed, click on "Back to Dashboard".

| <u>۲</u>            | Scope                                    | User-facing description                                                                                       |
|---------------------|------------------------------------------|----------------------------------------------------------------------------------------------------|
| ogle<br>Ilendar API | /auth/calendar                           | See, edit, share, and permanently delete all the calendars you can access using Google Calendar               |
| ogle<br>Iendar API  | /auth/calendar.acls                      | See and change the sharing permissions of Google calendars you own                                            |
| ogle<br>lendar API  | /auth/calendar.acls<br>.readonly         | See the sharing permissions of Google calendars you own                                                       |
| ogle<br>Iendar API  | /auth/calendar.readonly                  | See and download any calendar you can access using your<br>Google Calendar                                    |
| ogle<br>endar API   | /auth/calendar.app<br>.created           | Make secondary Google calendars, and see, create, change, and delete events on them                           |
| ogle<br>Iendar API  | /auth/calendar<br>.calendarlist          | See, add, and remove Google calendars you're subscribed to                                                    |
| ogle<br>endar API   | /auth/calendar<br>.calendarlist.readonly | See the list of Google calendars you're subscribed to                                                         |
| ogle<br>endar API   | /auth/calendar<br>.calendars             | See and change the properties of Google calendars you have<br>access to, and create secondary calendars       |
| ogle<br>endar API   | /auth/calendar<br>.calendars.readonly    | See the title, description, default time zone, and other properties<br>of Google calendars you have access to |
| ogle<br>endar API   | /auth/calendar.events                    | View and edit events on all your calendars                                                                    |
|                     |                                          | Rows per page: 10 ▼ 1 - 10 of 17 < >                                                                          |

Scope Configuration

### **Create API Credentials**

The next step includes creating the credentials for the authentication. There are 3 types of credentials which can be created, but for this integration we will need to create OAuth credentials. Please follow the steps below to learn how to create them.

1. From the dashboard of Google Cloud Console, please click on "Credentials" on the left sidebar of the dashboard, click on "Create Credentials", then click on "OAuth client ID".

| ≡         | Google Cloud            | Se My Project 44703 ▼    | Search (/) for resources, docs, products, and Q Search 🛧 🕆 🖪 💽 😢 🔅                  |  |
|-----------|-------------------------|--------------------------|-------------------------------------------------------------------------------------|--|
| API       | APIs & Services         | Credentials              | + CREATE CREDENTIALS                                                                |  |
| ¢         | Enabled APIs & services | Create credentials to ac | API key<br>Identifies your project using a simple API key to check quota and access |  |
| ш         | Library                 | API Keys                 | OAuth client ID<br>Requests user consent so your and can access the user's data     |  |
| 0-        | Credentials             |                          | Panilas sessuat                                                                     |  |
| · · · · · | Name Name               |                          | Enables server-to-server app-level authentication using robot accounts              |  |
| 59        | OAuth consent screen    | No API keys to displa    |                                                                                     |  |
| ≡o        | Page usage agreements   |                          | Help me choose                                                                      |  |

| Name                        | Creation date 🔸 | Туре | Client ID | Action           |
|-----------------------------|-----------------|------|-----------|------------------|
| No OAuth clients to display |                 |      |           |                  |
| Service Accounts            |                 |      | Manag     | e service accour |
| Email                       | Name 🛧          |      |           | Actio            |
|                             |                 |      |           |                  |

Create OAuth Credentials

2. Select "Web application" as the **Application Type**, then enter the name of the application in the corresponding field. Enter the URI which will be used for the redirection in **Authorized redirect URIs**. Once that is configured, please click on "Create".

Note: This may take from 5 minutes to a few hours to be set.

| ≡      | Google Cloud            | Se My Project 44703 ▼                                                                                                    | Search (/) for resources, docs, products, and                                                                                                    | Q Search | + | Ť | >- | 2 | 0 | : | 5 |
|--------|-------------------------|----------------------------------------------------------------------------------------------------|----------------------------------------------------------------------------------------------------|----------|---|---|----|---|---|---|---|
| API    | APIs & Services         | ← Create OAu                                                                                                    | ← Create OAuth client ID                                                                                                    |          |   |   |    |   |   |   |   |
| ∲<br>⊞ | Enabled APIs & services | A client ID is used to id<br>multiple platforms, ead                                                                                                    | A client ID is used to identify a single app to Google's OAuth servers. If your app runs on multiple platforms, each will need its own client ID. See Setting up OAuth 2.0 [2] for more information. Learn more [2] about OAuth client types. |          |   |   |    |   |   |   |   |
| 04     | Credentials             | Application type *                                                                                                    |                                                                                                    | -        |   |   |    |   |   |   |   |
| B2     | OAuth consent screen    | Name *                                                                                                    |                                                                                                    | •        |   |   |    |   |   |   |   |
| Ξo     | Page usage agreements   | Web client 1<br>The name of your OAu<br>console and will not be<br>The domail<br>your OAuth<br>Authorized Jaw<br>For use with requests fro<br>+ ADD URI<br>Authorized red<br>For use with requests fro<br>URIS 1*<br>https://ucm.grandstr<br>+ ADD URI | th 2.0 client. This name is only used to identify the client in the e shown to end users.                                                                                                    |          |   |   |    |   |   |   |   |
|        |                         | Note: It may take 5 min                                                                                                    | nutes to a few hours for settings to take effect                                                                                                    |          |   |   |    |   |   |   |   |
| a      |                         |                                                                                                    |                                                                                                    |          |   |   |    |   |   |   |   |

Authorized Redirect URIs Configuration

3. The Client ID and Client secret will appear, we will need to keep this window for the next step.

| ≡   | Google Cloud            | <ul> <li>My Project 44703 </li> </ul> | Search (/) for resources, o                                     | docs, products, an                                              | Q, Search    | ) + 8       |              | 2        | 0:          | 6     |
|-----|-------------------------|---------------------------------------|-----------------------------------------------------------------|-----------------------------------------------------------------|--------------|-------------|--------------|----------|-------------|-------|
| API | APIs & Services         | Credentials                           | + CREATE CREDENTIALS                                            | 🗑 DELETE 🛛 🖛 RES                                                | TORE DELETED | CREDENTIALS |              |          |             |       |
| Φ   | Enabled APIs & services | Create credentials t                  | o access your enabled APIs. Learn n                             | nore 🖄                                                          |              |             |              |          |             |       |
| 龃   | Library                 | API Keys                              |                                                                 |                                                                 |              |             |              |          |             |       |
| 0.  | Credentials             | Name                                  | Creation date                                                   | ¥                                                               | Restrictions | C.          |              |          | Ad          | tions |
| B   | OAuth consent screen    | No API keys to d                      | splay                                                           |                                                                 |              |             |              |          |             |       |
| ≡o  | Page usage agreements   | OAuth 2 OA                            | uth client created                                              |                                                                 |              |             |              |          |             |       |
|     |                         | The o                                 | lient ID and secret can always be ac                            | cessed from Credentials in A                                    | APIs &       | nt ID       |              |          | A           | tions |
|     |                         | Servi                                 | ces                                                             |                                                                 |              | 310039758-0 | g3u <b>©</b> |          | 1           | ±     |
|     |                         | Service                               | OAuth access is restricted to<br>unless the OAuth consent scree | users within your organization<br>een is published and verified | n            |             | 1            | Manage s | ervice acco | ounts |
|     |                         | Clien No serv                         | ID                                                              |                                                                 |              |             |              |          | Ac          | tions |
|     |                         |                                       | goo                                                             | gleusercontent.com                                              | б            |             |              |          |             |       |
|     |                         |                                       |                                                                 |                                                                 |              |             |              |          |             |       |

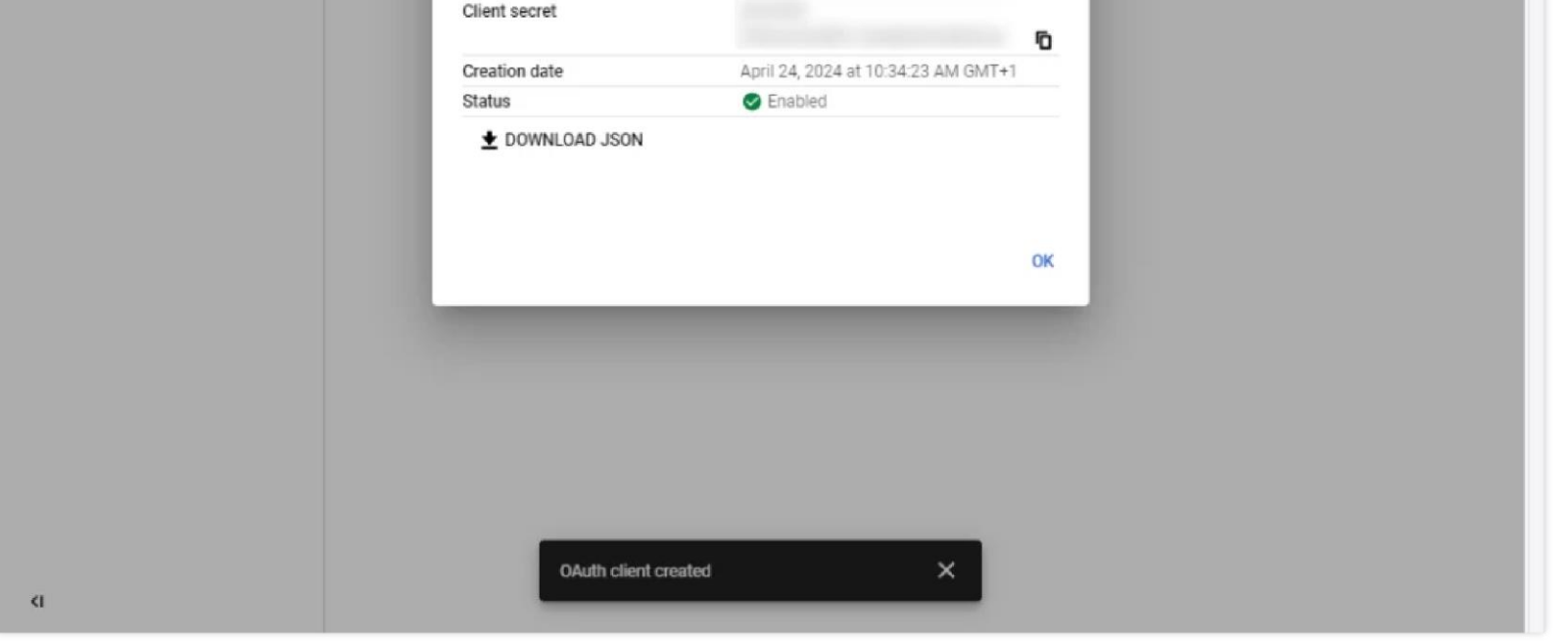

Client ID & Client Secret

# **API CLIENT CONFIGURATION**

This section shows how to configure the API client using the Client ID and the Client secret that we have generated from the previous section. In this example, we are using a UCM6300 Audio Series unit to integrate with Google Calendar API. Please follow the steps below to connect the client to the API successfully.

 Log into the UCM device using the super administrator account, then navigate to Integrations > Google Services, then copy and paste the Client ID and the Client secret in their respective fields. Enter the redirection URI in the Authorized redirect URIs, if you have set only one redirection URI on Google API, you can leave this field empty. Then click "Save"

| Google Calendar Authoriz                                                                                                    | ation Google Calendar Settings                                                                                                    |
|----------------------------------------------------------------------------------------------------|----------------------------------------------------------------------------------------------------|
| OAuth2.0 Authentica                                                                                                    | tion                                                                                                    |
| * OAuth2.0 Client ID                                                                                                    | 826310039758-cg3u64hr58eorenea                                                                                                    |
| * OAuth2.0 Client<br>Secret                                                                                                    | GOCSPXF-HNne3JXnz8ZP_TsdNFbtX                                                                                                    |
| Authorized redirect<br>URIs                                                                                                    | https://ucm.grandstream.com/goog                                                                                                    |
|                                                                                                    | Reset Save                                                                                                    |
| Google Calendar Aut                                                                                                    | norization                                                                                                    |
| 1 1. Click "Get Author                                                                                                    | ization Code". Get Authorization Code                                                                                                    |
| 1. Click "Get Author     2. Enter the Google a     ut and log back into the correct or                                                              | ization Code". Get Authorization Code ccount and password (Note: Please make sure that the account information on the authorization page is correct. If you are not logged into the correct account, please log e.).                                                                                                    |
| 1       1. Click "Get Author         2       2. Enter the Google a         ut and log back into the correct or         3       3. Click "Accept" on | azation Code". Get Authorization Code ccount and password (Note: Please make sure that the account information on the authorization page is correct. If you are not logged into the correct account, please logie.) authorization page.                                                                                                   |
| 1 1. Click "Get Author     2 2. Enter the Google a     ut and log back into the correct or     3 3. Click "Accept" on     4. Copy the string to     | horization<br>ization Code". Get Authorization Code<br>ccount and password (Note: Please make sure that the account information on the authorization page is correct. If you are not logged into the correct account, please log<br>i.e.).<br>authorization page.<br>the Authorization Code input box, then click the "Authorize" button. |

Google Calendar Integration

- 2. Click on Get Authorization Code to request access and provide consent to the integration.
- 3. Choose the account or log in using your Google account.

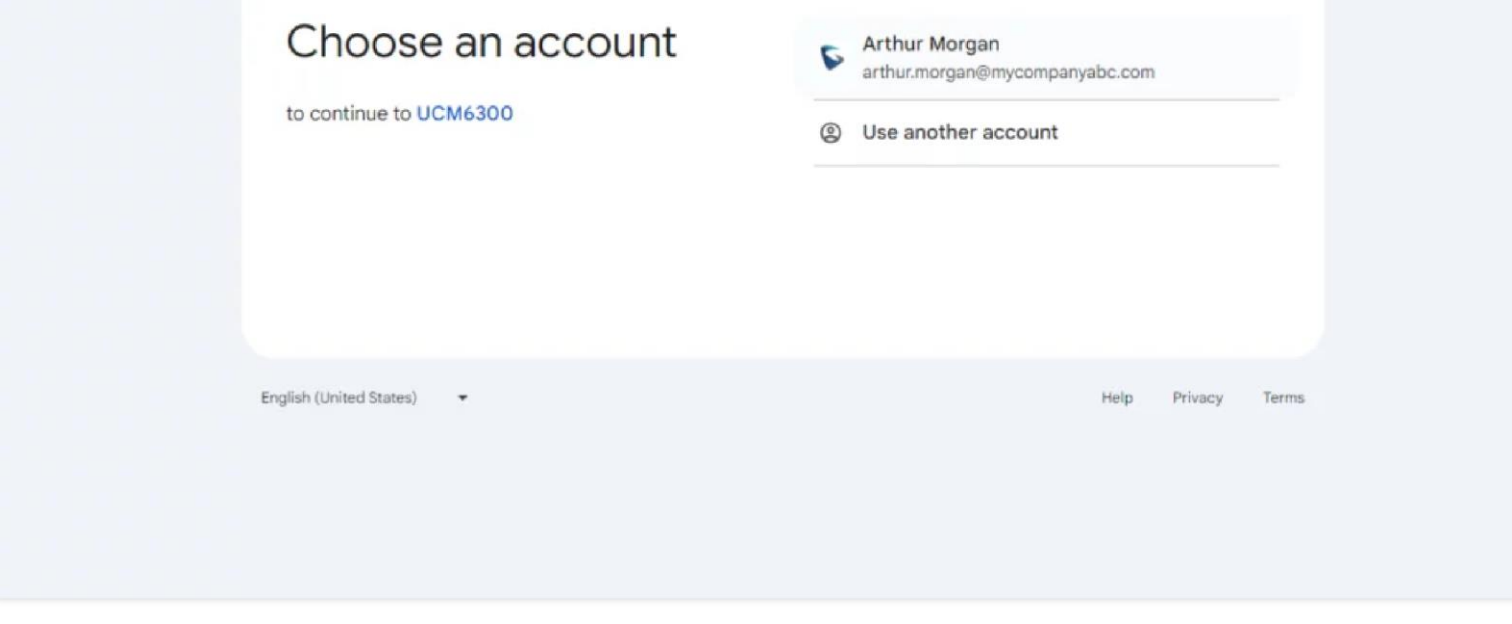

Google Sign in Page

4. Understand the requirements and permissions which will be granted then click "Allow"

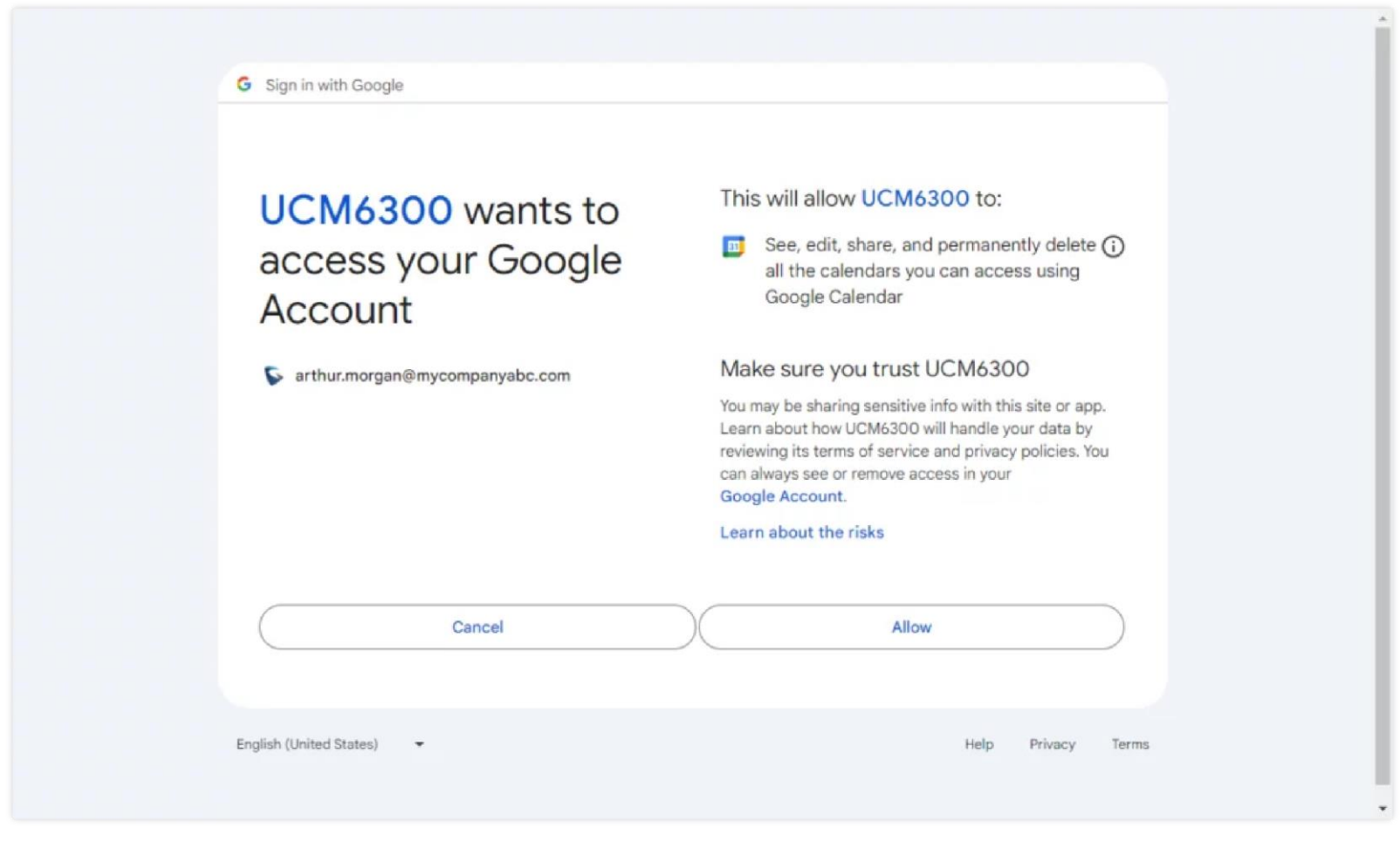

Google Account Consent Page

5. A token will be generated after that which can be copied as shown below.

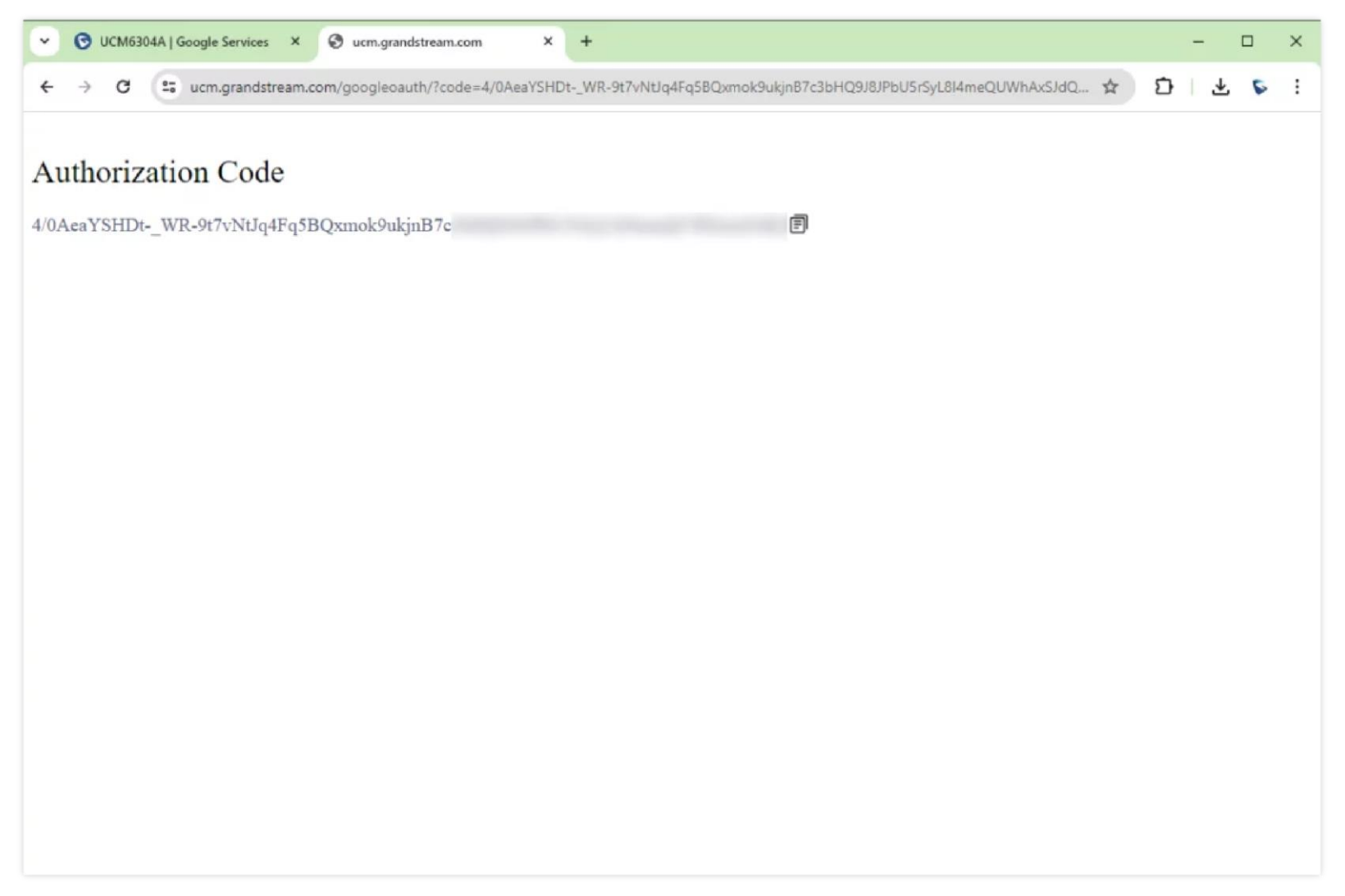

You can also copy it directly from the address bar, as shown in green highlight below

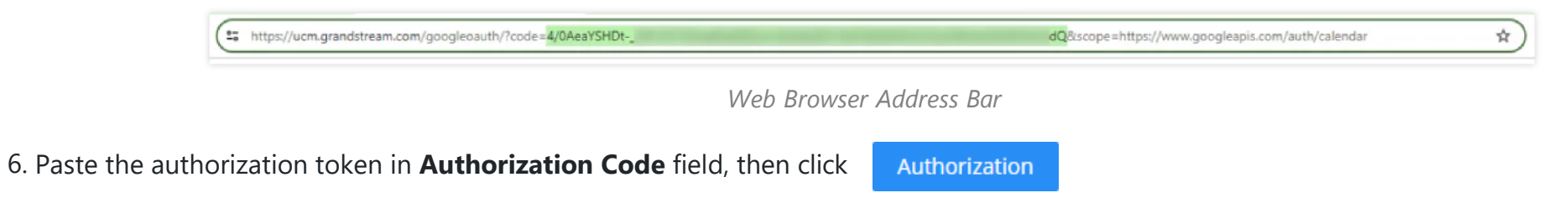

| Google Services                                                  |                                                                                                    |
|------------------------------------------------------------------|----------------------------------------------------------------------------------------------------|
| Google Calendar Authorization                                    | Google Calendar Settings                                                                                                    |
|                                                                  |                                                                                                    |
| Google Calendar Authorization                                    |                                                                                                    |
| 1 1. Click "Get Authorization Code".                             | Get Authorization Code                                                                                                    |
| 2 2. Enter the Google account and par<br>into the correct one.). | ssword (Note: Please make sure that the account information on the authorization page is correct. If you are not logged into the correct account, please log out and log back |
| 3 3. Click "Accept" on authorization                             | page.                                                                                                    |
| 4 4. Copy the string to the Authorizat                           | ion Code input box, then click the "Authorize" button.                                                                                                    |
| * Authorization Code 4/0                                         | ok9uł Authorization                                                                                                    |

You will get to following message to indicate that the integrations has been done successfully.

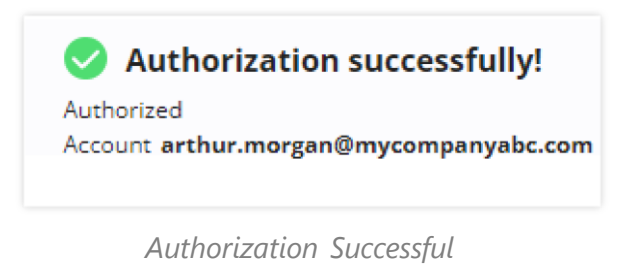

## **EXAMPLE SCENARIO**

To demonstrate how this option works, we will schedule meeting on the UCM. To do that, please navigate to **Call Features > Multimedia Meeting** (**Meeting** for UCM6300 Audio Series) **> Meeting**, then click on "**Schedule Meeting**". Make sure to enable "Sync to Google Calendar" as shown in the screenshot below. Then click "Save".

| Meeting > Schedule      | Meeting                     |                                  |                         |
|-------------------------|-----------------------------|----------------------------------|-------------------------|
| Meeting Subject         | Weekly_Meeting              | Meeting Room                     | Public Meeting Room     |
| Time                    | 2024-04-29 [11] 10:00-11:00 | * Time Zone                      | ( UTC+01:00 ) Etc/GMT-1 |
| Password                |                             | * Host Password                  | 5021                    |
| Host                    | 1000                        | Repeat                           | No Repeat v             |
| Allow User Invite       |                             | Call Participants                |                         |
| Email Reminder (m)      | 60                          | Allowed to Override<br>Host Mute |                         |
| Sync to Google Calendar | Google Services             | * Auto Record                    | None v                  |
| Invitees                | 1001 (Add Email Address) ×  | Meeting Agenda                   |                         |
|                         | 1002 (Add Email Address) ×  |                                  |                         |
|                         | 1003 (Add Email Address) ×  |                                  |                         |
|                         | 1004 (Add Email Address) ×  |                                  |                         |

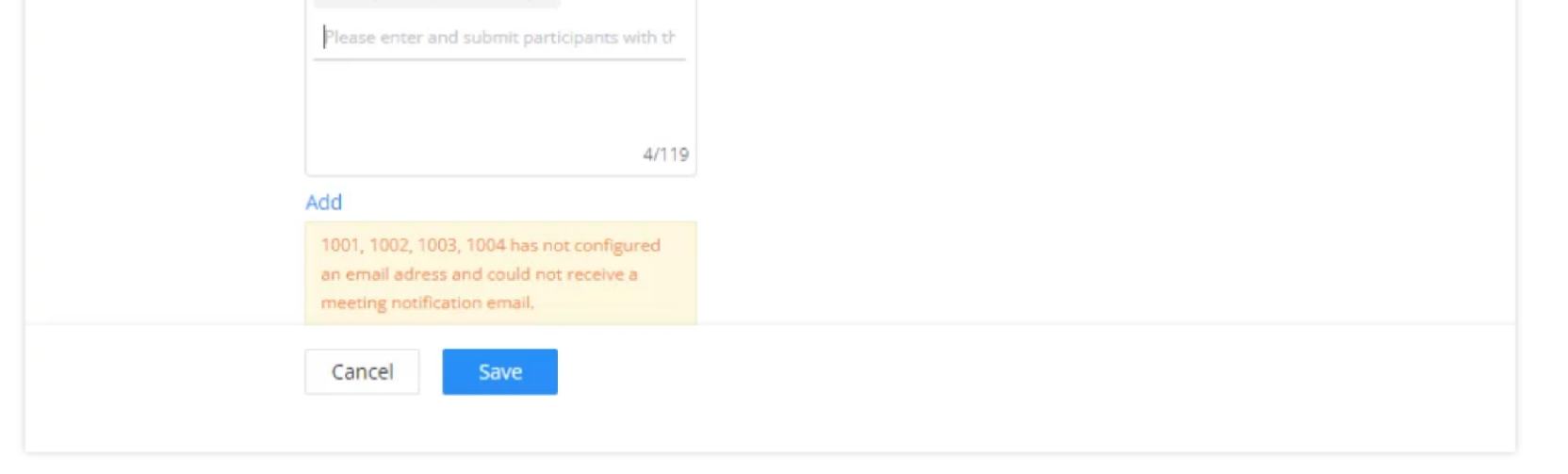

Schedule a Meeting

The meeting will marked automatically on the calendar.

| = 🗾 Calendar            | Today        | < > Apr – M                     | ay 2024 Week 18 |                    |     | Q (Ø 🕸 | Week 🕶 🛅 | SRANDSTREAM | 6 |
|-------------------------|--------------|---------------------------------|-----------------|--------------------|-----|--------|----------|-------------|---|
|                         |              | MON                             | TUE             | WED                | тни | FRI    | SAT      | SUN         |   |
| Create +                |              | 29                              | 30              | 1                  | 2   | 3      | 4        | 5           | _ |
| April 2024 < >          | GMT+D1 DOffi | ce                              |                 |                    |     |        |          |             | Ø |
| MTWTFSS                 |              |                                 |                 | Labour Day/May Day |     |        |          |             |   |
| 14 1 2 3 4 5 6 7        |              |                                 |                 |                    |     |        |          |             | • |
| 15 8 9 10 11 12 13 14   | 9 AM         |                                 |                 |                    |     |        |          |             | 0 |
| 16 15 16 17 18 19 20 21 | 10 AM        | the second second second second |                 |                    |     |        |          |             |   |
| 17 22 23 24 25 26 27 28 | 10am         | , conference:10307041           |                 |                    |     |        |          |             |   |
| 18 29 30 1 2 3 4 5      | 11 AM        |                                 |                 |                    |     |        |          |             | 1 |
| 19 6 7 8 9 10 11 12     | 12.PM        |                                 |                 |                    |     |        |          |             | т |
| Meet with               |              |                                 |                 |                    |     |        |          |             |   |
| 2. Search for people    | 1 PM         |                                 |                 |                    |     |        |          |             |   |
|                         |              |                                 |                 |                    |     |        |          |             |   |
| Time Insights           | 2.954        |                                 |                 |                    |     |        |          |             |   |
| APR 29 - MAY 5, 2024    | 3 PM         |                                 |                 |                    |     |        |          |             |   |
| a da Atara fastata      |              |                                 |                 |                    |     |        |          |             |   |
| W more insights         | 4 PM         |                                 |                 |                    |     |        |          |             |   |
| My calendars            | 5.054        |                                 |                 |                    |     |        |          |             |   |

Google Calendar

# SUPPORTED DEVICES

| Device Model         | Firmware Version        |  |  |  |
|----------------------|-------------------------|--|--|--|
| GCC6000 Series       | PBX 1.0.25.11 or higher |  |  |  |
| UCM6300 Series       | 10257 or higher         |  |  |  |
| UCM6300 Audio Series | 1.0.23.7 Of higher      |  |  |  |
| CloudUCM             | 1.0.25.13 or higher     |  |  |  |